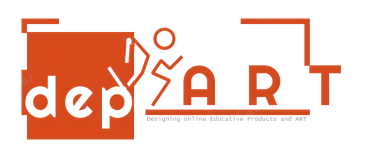

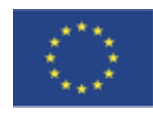

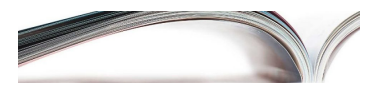

## BİLGİSAYARDAN ELEKTRİK FATURASI ÖDEME

- 1. Google bankanızı aratın ve internet şubesine tıklayın.
- 2. T.C. kimlik numaranızı ve bankacılığı şifrenizi girin. "Giriş" butonuna tıklayın.
- 3. "Ödemeler"i tıklayın.
- 4. "Elektrik" butonuna tıklayın.
- 5. Şehrinizi seçin.
- 6. Elektrik kurumunu seçin.
- 7. Tesisat numaranızı girin ve "ÖDE" butonuna tıklayın..
- 8. ÖDENDİ

Hazırlayanlar Gültekin Rüzgar Anisa Özalp